Необходимост

EKATTE

домашно посещение

В този модул са описани промените и допълненията, направени във версия Hippocrates-S 5.156!

## Разпечатайте указанията като кликнете на този надпис

• Дейности->Прегледи

Добавена е възможност за изпращане на Медицинско направление за ТЕЛК към НЗИС.

Издаването на направлението не е променено. За ново направление натиснете бутона Ново . Задължителните полета за попълване се оцветяват в червено.

Причина за издаване на направлението :

| Had | очване  | към РКМ | /F по   | тип а | лрес н  | а пациента |
|-----|---------|---------|---------|-------|---------|------------|
| па  | .очване |         | /IE 110 | пипа  | дрес на | апациента  |

Екатте кодът на пациента се зарежда автоматично от адресните данни на пациента, но ако по някаква причина полето остане празно, трябва да се избере ръчно от номенклатурата, по следния начин: При двоен клик в полето ЕКАТТЕ се появява форма за избор на екатте код:

| X EKATTE                        |                            |        | _    |          | × |
|---------------------------------|----------------------------|--------|------|----------|---|
|                                 | Търсене <mark>София</mark> |        |      | Q        |   |
|                                 |                            |        |      |          |   |
| Населено място                  |                            | EKATTE | Поще | нски код |   |
| ■-EKATTE                        |                            |        |      |          |   |
| Без населено място              |                            | 00000  |      |          |   |
| <u>і</u> . Благоевград          |                            | 04279  |      |          |   |
| ⊕Бургас                         |                            | 07079  |      |          |   |
| ⊕Варна                          |                            | 10135  |      |          |   |
| ⊕-Велико Търново                |                            | 10447  |      |          |   |
| Брой заредени елемента : 005633 |                            | Приеми |      | Затвори  | 1 |

За по-лесно намиране, в полето Търсене въведете населеното място, което търсите и натиснете бутона В резултат на това, ще се филтрират населените места по търсеното:

| KATTE                            |         |        | _            |        | ×  |
|----------------------------------|---------|--------|--------------|--------|----|
|                                  | Търсене | София  |              |        | Q  |
|                                  |         |        |              |        |    |
| Населено място                   |         | EKATTE | Пощенски код | ı      |    |
| E-EKATTE                         |         |        |              |        |    |
| София                            |         | 68134  |              |        |    |
| 🖕 София (столица)                |         | 68134  |              |        |    |
| — Столична                       |         | 681.34 |              |        |    |
| софия                            |         | 68134  | 1000         |        |    |
|                                  |         |        |              |        |    |
| Брой открити съвпадения : 000003 |         | Π      | риеми        | Затвој | ри |

Маркирайте реда с населеното място и пощенския код и натиснете бутона "**Приеми**" и на екрана ще се попълнят съответните полета в бланката ЕКАТТЕ и Пощенски код.

Избира се от падащото меню една от възможностите за Причина и Насочване към РКМЕ.

| Причина за издаване на направлението :                                                                                                    |  |  |  |  |  |  |
|----------------------------------------------------------------------------------------------------|--|--|--|--|--|--|
| Насочване към РКМЕ по тип адрес на паци<br>Промяна на увреждането                                                                                                    |  |  |  |  |  |  |
| област София - град община Столи Промяна на състоянието                                                                                                    |  |  |  |  |  |  |
|                                                                                                    |  |  |  |  |  |  |
| Постоянен адрес                                                                                                    |  |  |  |  |  |  |
| Настоящ адрес                                                                                                    |  |  |  |  |  |  |
| Адрес за кореспонденция                                                                                                    |  |  |  |  |  |  |
| Адрес на седалище<br>Адрес на обект                                                                                                    |  |  |  |  |  |  |
|                                                                                                    |  |  |  |  |  |  |
| Ако лицето е в трудовоправни отнощения, трябва да се сложи отметка при                                                                                                    |  |  |  |  |  |  |
| и съответно се показват допълнителни полета:                                                                                                    |  |  |  |  |  |  |
| Ицето е в трудовоправни отношения                                                                                                    |  |  |  |  |  |  |
| Работодател ЕИК на работодател                                                                                                    |  |  |  |  |  |  |
| Телефон за връзка Имейл за връзка с работодател                                                                                                    |  |  |  |  |  |  |
| Код на държава 🗸 Област 🗸 Град                                                                                                    |  |  |  |  |  |  |
| ЕКАТТЕ адрес Пощенски код                                                                                                    |  |  |  |  |  |  |
| длъжност                                                                                                    |  |  |  |  |  |  |
| ЕКАТТЕ кодът в тази секция се отнася за адреса на фирмата.                                                                                                    |  |  |  |  |  |  |
|                                                                                                    |  |  |  |  |  |  |
|                                                                                                    |  |  |  |  |  |  |
| След като сте попълнили необходимите данни, натиснете бутона Запис, за да запишете направлението.                                                                                                    |  |  |  |  |  |  |
| След като сте попълнили необходимите данни, натиснете бутона Запис, за да запишете направлението.                                                                                                    |  |  |  |  |  |  |
| След като сте попълнили необходимите данни, натиснете бутона Запис, за да запишете направлението.<br>Изпращането към НЗИС е по подобие на другите е-направления от бутона НЗИС.                                                                              |  |  |  |  |  |  |
| След като сте попълнили необходимите данни, натиснете бутона Запис, за да запишете направлението.<br>Изпращането към НЗИС е по подобие на другите е-направления от бутона НЗИС.<br>Изберете "Изпращане на МН за ТЕЛК".                                       |  |  |  |  |  |  |
| След като сте попълнили необходимите данни, натиснете бутона Запис, за да запишете направлението.<br>Изпращането към НЗИС е по подобие на другите е-направления от бутона НЗИС.<br>Изберете "Изпращане на МН за ТЕЛК".<br>Изберете Спресни Изход Избор Екран |  |  |  |  |  |  |
| След като сте попълнили необходимите данни, натиснете бутона Запис, за да запишете направлението.<br>Изпращането към НЗИС е по подобие на другите е-направления от бутона НЗИС.<br>Изберете "Изпращане на МН за ТЕЛК".<br>Изпращане на МН за ТЕЛК            |  |  |  |  |  |  |

Проверка за изпълнение на МН за ТЕЛК

Както обикновено, комуникацията с НЗИС се извършва с налична интернет връзка и валиден електронен подпис. При успешно изпращане на направлението към НЗИС, излиза съобщение "Операцията завърши успешно" и на бланката полето НРН светва в зелено и се появява надпис Активно.

## НРН 223119000087 Активно

При необходимост от анулиране на направлението, изберете "Анулиране на МН за ТЕЛК". При успешно анулиране в НЗИС, полето НРН светва в червено и се появява надпис Анулиран.

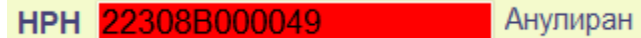

## • Безплатни рецепти

В "Безплатни рецепти" в грида с издадените рецепти е добавена функционалност да се оцветяват по различен начин активните и анулираните рецепти. Активните рецепти са оцветяват в синьо, анулираните в червено:

| Амб. Лист НРН : 223086000058 |      |           |              |  |  |  |  |  |
|------------------------------|------|-----------|--------------|--|--|--|--|--|
| Дата Номе                    |      | Статус    | Изпълнено на |  |  |  |  |  |
| 04.11.2022                   | 1533 | Активна   |              |  |  |  |  |  |
| 04.11.2022                   | 1533 | Активна   |              |  |  |  |  |  |
| 04.11.2022                   | 1533 | Активна   |              |  |  |  |  |  |
| 04.11.2022                   | 1534 | Анулирана | 04.11.2022   |  |  |  |  |  |
| 04.11.2022                   | 1534 | Анулирана | 04.11.2022   |  |  |  |  |  |
| 04.11.2022                   | 1534 | Анулирана | 04.11.2022   |  |  |  |  |  |

Също така, е добавена възможност да се показва подробна информация за издадените рецепти. Най-отдолу, при бутоните за изпращане на рецептата, е добавен нов бутон "История".

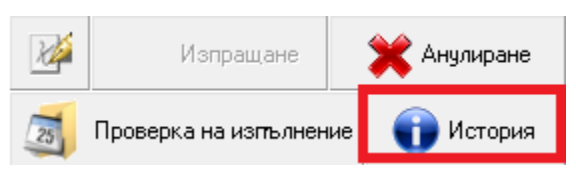

При натискане на бутона "История" има две менюта:

История на лекарствата ( НЗОК )

История на предписаните лекарствата ( локално )

Първото меню, извиква и показва същата информация както и при "Е-рецептурна книжка"->"История на лекарствата по ЕРК".

Второто меню, показва разширена информация за всичките рецепти на пациенти, взети локално от данните в програмата.

| За да виждате цялата информация, натиснете върху квадратчето – 🗖 🗡 , за да виждате прозореца на цял екран. |                                                                                                   |            |                    |          |                   |  |
|----------------------------------------------------------------------------------------------------|---------------------------------------------------------------------------------------------------|------------|--------------------|----------|-------------------|--|
| 🏋 История на предписаните лекарствата.                                                                     |                                                                                                   |            |                    | -        | - 0 X             |  |
|                                                                                                    |                                                                                                   |            | Търсене            | Respimat | Q                 |  |
| -                                                                                                    |                                                                                                   |            |                    |          |                   |  |
| Номер/Код                                                                                                  | Описание                                                                                          | От дата    | Следващо изписване | Статус   | Рецептурна книжка |  |
| ⊟-Рецепти                                                                                                  |                                                                                                   |            |                    |          |                   |  |
|                                                                                                    | F asur a F                                                                                        | 13.09.2022 |                    | Avtudua  | 207/0052          |  |
| egenna: N:13007 22256363652243                                                                             | Бланка 5                                                                                          |            |                    | Активна  | 28749853          |  |
| МКБ : I11.9 - Код на ЛП : CG935                                                                            | Triplixam, Film coated tablet, 10 mg/2.5 mg/5 mg D. 1(една) оп.S. 1 x 1 За: 28(двадесет и осем) д |            | 11.10.2022         |          | 201 10000         |  |
| 📄 Рецепта. N:1378 / 22256C03D214                                                                           | Бланка 5                                                                                          |            |                    | Активна  | 28749853          |  |
| МКБ : I11.9 - Код на ЛП : СG142                                                                            | CONCOR, Film-coated tablet, 5 mg D. 1(една) оп.S. 1 x 1 За: 28(двадесет и осем) дни.              |            | 11.10.2022         |          |                   |  |
|                                                                                                    |                                                                                                   |            |                    |          |                   |  |
| Брой заредени елемента : 000000                                                                            |                                                                                                   |            |                    | Приеми   | Затвори           |  |

Добавена е предполагаема дата за следващо изписване на лекарството. В бутона Търсене, можете да въведете конкретно нещо по което да търсите

измежду всичките рецепти, примерно име на лекарство, или МКБ код и т.н.

За да виждате повече или по-малко информация за рецептата, натиснете съответно 🛅 или 🖻 пред рецептата.

За да видите цялата разширена информация за всичките рецепти на екрана, маркирайте Рецепти и натиснете бутона 🖳

## • Актуализирани лекарствени списъци

Списък с лекарства, които H3OK заплаща по реда на НАРЕДБА № 10 от 24.03.2009 г. за условията, реда, механизма и критериите за заплащане от Националната здравноосигурителна

каса на лекарствени продукти, медицински изделия и на диетични храни за специални медицински цели и на помощни средства, приспособления, съоръжения и медицински изделия

за хората с увреждания, договаряне на отстъпки и възстановяване на превишените средства при прилагане на механизъм,

гарантиращ предвидимост и устойчивост на бюджета на НЗОК,

в сила от 16 ноември 2022г. Нови: AF621

AF622 AF623 AF624 AF625 BF357

СА169 Отпаднали:

отпаднали. NF731 NF545